# แผนบริหารการสอนประจำบทที่ 8

วิชา 4114601 การวิเคราะห์สถิติขั้นสูงด้วยโปรแกรมสำเร็จรูปทางสถิติ แผนบริหารการสอน บทที่ 8 การวิเคราะห์การถดถอยที่มีความสัมพันธ์ในรูปแบบต่างๆ

เวลา 4 ชั่วโมง

### สาระสำคัญ

ในบทนี้จะกล่าวถึงการวิเคราะห์การถดถอยที่มีความสัมพันธ์ในรูปแบบต่างๆซึ่งจะใช้ในกรณีที่ ความสัมพันธ์ระหว่างตัวแปรอิสระกับตัวแปรตามไม่เป็นเส้นตรงโดยจะแบ่งออกเป็น 2 ประเภทคือ เมื่อตัวแปรตามมีความสัมพันธ์กับตัวแปรอิสระในรูปแบบไม่เป็นเชิงเส้น และ ตัวแปรตามกับ สัมประสิทธิ์ความถดถอยมีความสัมพันธ์ในรูปไม่เชิงเส้น รวมทั้งจะกล่าวถึงการวิเคราะห์ ความสัมพันธ์แบบโปรบิทโดยใช้โปรแกรมสำเร็จรูปทางสถิติในการวิเคราะห์

### จุดประสงค์การเรียนรู้

นักศึกษาสามารถวิเคราะห์ความสัมพันธ์ของตัวแปรอิสระกับตัวแปรตามที่มีความสัมพันธ์รูปแบบ ต่างๆที่ไม่ใช่เส้นตรงได้อย่างถูกต้องและสามารถแปลความหมายผลการวิเคราะห์จากการใช้โปรแกรม สำเร็จรูปทางสถิติได้

### กิจกรรมการเรียนการสอน

1. นำเสนอ PowerPoint เนื้อหาเกี่ยวกับการวิเคราะห์การถดถอยที่มีความสัมพันธ์ในรูปแบบ ต่างๆจากเอกสารประกอบการสอนการวิเคราะห์สถิติขั้นสูงด้วยโปรแกรมสำเร็จรูปทางสถิติ

2. ให้นักศึกษาทำแบบฝึกหัดท้ายบท

## สื่อการเรียนรู้

1. PowerPoint

 2. เอกสารประกอบการสอนรายวิชา 4114601 การวิเคราะห์สถิติขั้นสูงด้วยโปรแกรมสำเร็จรูป ทางสถิติ

### การวัดและประเมินผล

- ประเมินผลจากแบบฝึกหัด
- 2. ประเมินผลจากการอภิปรายร่วมกันในชั้นเรียน
- 3. ประเมินผลจากการทดสอบย่อยรายบท

# บทที่ 8 การวิเคราะห์การถดถอยที่มีความสัมพันธ์ในรูปแบบต่างๆ

(The relationship in different ways of Regression analysis)

การวิเคราะห์การถดถอยที่มีความสัมพันธ์ในรูปแบบต่างๆที่ไม่ใช่เชิงเส้นตรงนั้นมีหลาย รูปแบบทั้งตัวแปรตามมีความสัมพันธ์กับตัวแปรอิสระในรูปแบบไม่เป็นเชิงเส้น และ ตัวแปรตามกับ สัมประสิทธิ์ความถดถอยมีความสัมพันธ์ในรูปไม่เชิงเส้น รวมทั้งความสัมพันธ์ที่เป้นแบบโปรบิท ซึ่ง ในบทนี้จะกล่าวถึงทั้ง 3 แบบดังนี้

#### 1. การวิเคราะห์การถดถอยแบบไม่เชิงเส้น

 1.1 รูปแบบของการวิเคราะห์การถดถอยที่ไม่ได้อยู่ในรูปเชิงเส้น (Nonlinear Regression) นั้นสามารถแบ่งประเภทของรูปแบบ เป็น 2 ประเภทคือ

1.1.1 ตัวแปรตามมีความสัมพันธ์กับตัวแปรอิสระในรูปแบบไม่เป็นเชิงเส้น เช่น  $Y = \beta X^2 + E \$ ซึ่งตัวแปรตามจะมีความสัมพันธ์กับตัวแปรอิสระในรูป quadratic แต่ยังสามารถ ประมาณค่าพารามิเตอร์  $\beta$  โดยใช้เทคนิคการวิเคราะห์ถดถอยเชิงเส้นได้ เนื่องจากถ้าให้  $W = X^2$ สมการจะกลายเป็น  $Y = \beta W + E \$ ซึ่งอยู่ในรูปแบบของสมการเชิงเส้น

1.1.2 ตัวแปรตามกับสัมประสิทธิ์การถดถอยมีความสัมพันธ์ในรูปแบบที่ไม่เป็นเชิงเส้น
 เช่น Y = e<sup>βx</sup> + E ซึ่งเป็นรูปแบบของ exponential โดยในกรณีนี้สามารถทำการแปลง
 (Transform) ให้ความสัมพันธ์ของตัวแปรตามกับสัมประสิทธิ์การถดถอยมีความสัมพันธ์ในรูปแบบที่
 เป็นเชิงเส้นได้โดยทำการ take log

- 1.2 เงื่อนไขของการวิเคราะห์การถดถอยที่ไม่เป็นเขิงเส้น
  - 1.2.1 ค่าความคลาดเคลื่อนต้องมีการแจกแจงแบบปกติ (E ~ Normal)
  - 1.2.2 ค่าความแปรปรวนของความคลาดเคลื่อนต้องคงที่สำหรับแต่ละค่าของ X
- 1.3 ตัวอย่างการใช้โปรแกรมสำเร็จรูปทางสถิติวิเคราะห์ปัญหาการถดถอยที่ไม่เป็นเชิงเส้น จากข้อมูลจำนวนพนักงาน และยอดขายของร้านสะดวกซื้อแห่งหนึ่งเป็นดังนี้

| จำนวนพนักงาน | ยอดขาย (แสนบาทต่อเดือน) |
|--------------|-------------------------|
| 6            | 1783                    |
| 8            | 1177                    |
| 10           | 833                     |
| 12           | 616                     |
| 14           | 458                     |
| 16           | 30                      |

| จำนวนพนักงาน | ยอดขาย (แสนบาทต่อเดือน) |
|--------------|-------------------------|
| 18           | 233                     |
| 20           | 156                     |
| 22           | 120                     |
| 24           | 80                      |
| 26           | 52                      |
| 28           | 43                      |
| 30           | 30                      |

1. สร้างข้อมูลดังตารางลงในโปรแกรมจากนั้นให้บันทึกข้อมูลโดยใช้ชื่อ file ว่า Nonlinear Regression ดังภาพ

| <u>F</u> ile <u>E</u> dit ⊻ | jew <u>D</u> ata <u>T</u> ransfo | orm <u>A</u> nalyze | Direct <u>M</u> arketin | ng <u>G</u> raphs | Utilities Add- | ons <u>W</u> indow | / <u>H</u> elp |       |          |
|-----------------------------|----------------------------------|---------------------|-------------------------|-------------------|----------------|--------------------|----------------|-------|----------|
| 🚔 🗄                         |                                  |                     |                         |                   | H 👪            |                    | - <u>-</u>     | A<br> | <b>0</b> |
| 12:                         |                                  |                     |                         |                   |                |                    |                |       |          |
|                             | จำนวนพนักงาน                     | ยอดขาย              | var                     | var               | var            | var                | var            | var   | var      |
| 1                           | 6                                | 1783                |                         |                   |                |                    |                |       |          |
| 2                           | 8                                | 1177                |                         |                   |                |                    |                |       |          |
| 3                           | 10                               | 833                 |                         |                   |                |                    |                |       |          |
| 4                           | 12                               | 616                 |                         |                   |                |                    |                |       |          |
| 5                           | 14                               | 458                 |                         |                   |                |                    |                |       |          |
| 6                           | 16                               | 308                 |                         |                   |                |                    |                |       |          |
| 7                           | 18                               | 233                 |                         |                   |                |                    |                |       |          |
| 8                           | 20                               | 156                 |                         |                   |                |                    |                |       |          |
| 9                           | 22                               | 120                 |                         |                   |                |                    |                |       |          |
| 10                          | 24                               | 80                  |                         |                   |                |                    |                |       |          |
| 11                          | 26                               | 52                  |                         |                   |                |                    |                |       |          |
| 12                          | 28                               | 43                  |                         |                   |                |                    |                |       |          |
| 13                          | 30                               | 30                  |                         |                   |                |                    |                |       |          |
| 14                          |                                  |                     |                         |                   |                |                    |                |       |          |
| 15                          |                                  |                     |                         |                   |                |                    |                |       |          |

 2. ตรวจสอบความสัมพันธ์ของตัวแปรตามกับตัวแปรอิสระด้วยการ Plot Graph ดังนี้ Click —> Graph —> Legacy Dialogs —> Scatter Plot/Dot เลือก Simple Scatter ดังภาพ

| Scatter/Dot        |                   | ×          |
|--------------------|-------------------|------------|
| Simple<br>Scatter  | Matrix<br>Scatter | Simple Dot |
| Overlay<br>Scatter | 3-D<br>Scatter    |            |
| Def                | ine Cancel H      | elp        |

3. Click Define นำตัวแปรยอดขายใส่ไว้ที่ช่อง Y Axis และตัวแปรจำนวนพนักงานใส่ ไว้ที่ช่อง X Axis ดังภาพ

| 🙀 Simple Scatterplot                                                                                                    | ×                      |
|----------------------------------------------------------------------------------------------------|------------------------|
| Imple Scatterplot         Y Axis:         Image: Simple Scatterplot         Image: Simple Scatterplot | X<br>Titles<br>Options |
| OK Paste Reset Cancel Help                                                                                                    |                        |

4. Click Ok จะได้กราฟ ดังภาพ

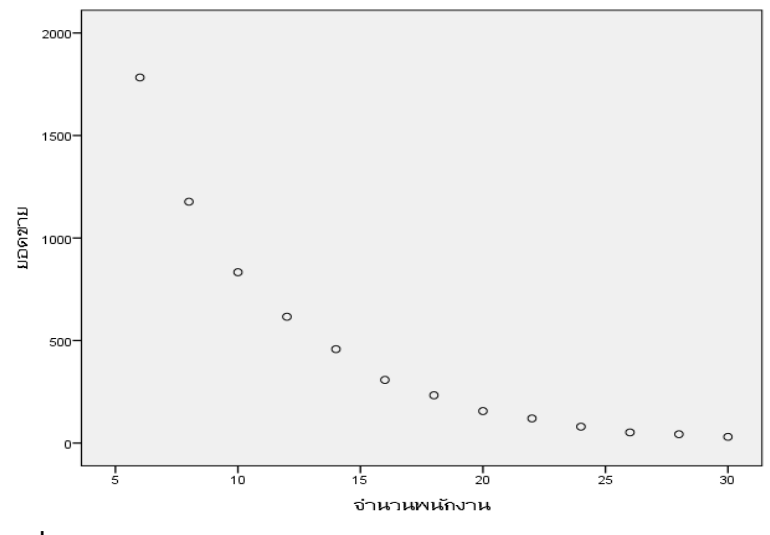

รูปที่ 8.1 รูปแสดงความสัมพันธ์ระหว่างตัวแปรยอดขายและจำนวนพนักงาน

จากรูปที่ 8.1 จะพบว่า ความสัมพันธ์ระหว่างตัวแปรยอดขายและจำนวนพนักงานมี ความสัมพันธ์อยู่ในรูปที่ไม่เป็นเชิงเส้นโดยจะมีความสัมพันธ์อยู่ในรูปแบบของ exponential ดังนั้นต้องแปลงข้อมูลในที่นี้จะใช้การ Take Ln โดยจะใช้คำสั่ง SPSS ในการวิเคราะห์ดังนี้

5. Click Analyze —> Transform —> Compute Variable ในส่วนของ Target Variable ใส่ชื่อตัวแปรตัวใหม่ที่ทำการแปลงข้อมูลในที่นี้ให้ชื่อว่าตัวแปรยอดขายใหม่ ในช่องของ Numeric Expression ใส่ LN(ยอดขาย)

| 🙀 Compute Variable          |                    |                           |                       |                         |                      |          |          |          |                                 | ×      |
|-----------------------------|--------------------|---------------------------|-----------------------|-------------------------|----------------------|----------|----------|----------|---------------------------------|--------|
|                             |                    |                           |                       |                         |                      |          |          |          |                                 |        |
| Target Variable:            | ,                  | Numeric E                 | xpress                | ion:                    |                      |          |          |          |                                 |        |
| ยอดขายใหม่                  | =                  | LN(ยอดษ                   | (ער                   |                         |                      |          |          |          |                                 |        |
| Type & Label                |                    |                           |                       |                         |                      |          |          |          |                                 |        |
| 💑 จำนวนพนักงาน              | •                  |                           |                       |                         |                      |          |          |          |                                 |        |
| 🛷 มอดขาม                    |                    |                           |                       |                         |                      |          |          |          | Eupction group:                 |        |
| 🛷 ยอดขายใหม่                |                    |                           | _                     |                         | _                    |          |          | 1        | All                             |        |
|                             |                    | +                         | <                     | >                       | 7                    | 8        | 9        |          | Arithmetic                      |        |
|                             |                    |                           | $\equiv$              |                         | $\equiv$             | $\equiv$ |          |          | CDF & Noncentral CDF            |        |
|                             |                    | -                         | <=                    | >=                      | 4                    | 5        | 6        |          | Conversion                      |        |
|                             |                    | *                         | <b>—</b>              |                         | 1                    |          | 3        |          | Current Date/Time               |        |
|                             |                    |                           | <u> </u>              |                         | <u> </u>             | <u> </u> |          |          | Date Arithmetic                 |        |
|                             |                    | 1                         | 8                     |                         |                      | 0        | •        |          | Date Creation                   | -      |
|                             |                    | **                        | ~                     |                         |                      | Delete   |          |          | Eunctions and Special Variation | ables: |
|                             |                    |                           |                       |                         |                      | Delete   |          | <b>*</b> | ldf.Pareto                      | -      |
|                             |                    |                           |                       |                         |                      |          |          |          | ldf.Smod                        |        |
|                             | LIN(num<br>which r | expr). Nun<br>nust be our | ieric. Ke<br>neric ar | aturns the<br>od greate | e base-e<br>r than N | logarith | n of num | expr,    | ldf.Srange                      |        |
|                             |                    |                           |                       | ia groato               | i indirio.           |          |          |          | ldf.T                           |        |
|                             |                    |                           |                       |                         |                      |          |          |          | ldf.Uniform                     |        |
|                             |                    |                           |                       |                         |                      |          |          |          | Idf./Veibull                    |        |
|                             |                    |                           |                       |                         |                      |          |          |          | Lag(1)                          |        |
|                             |                    |                           |                       |                         |                      |          |          |          | Lag(2)                          |        |
|                             | condition          | <u>,</u>                  |                       |                         |                      |          |          |          | Lato                            |        |
| If (optional case selection | reonation          | ,                         |                       |                         |                      |          |          |          | Ln                              | ÷      |
|                             |                    | _                         |                       |                         |                      |          |          |          |                                 |        |
|                             |                    | ОК                        | Pa                    | ste <u>R</u> e          | eset                 | Cancel   | Help     |          |                                 |        |

6. Click OK จะได้ตัวแปรตัวใหม่ที่ทำการแปลงดังภาพ

| File | <u>E</u> dit ⊻ | <u>′</u> jew <u>D</u> ata <u>T</u> ransfo | orm <u>A</u> nalyze | Direct <u>M</u> arketing <u>G</u> rap | hs <u>U</u> tilities | Add- <u>o</u> ns <u>V</u> | <u>M</u> indow <u>H</u> elp |     |     |
|------|----------------|-------------------------------------------|---------------------|---------------------------------------|----------------------|---------------------------|-----------------------------|-----|-----|
|      | •              |                                           |                     |                                       | 1                    | *;                        |                             |     |     |
| 12:  |                |                                           |                     |                                       |                      |                           |                             |     |     |
|      |                | จำนวนพนักงาน                              | ยอดขาย              | ยอดขายใหม่                            | var                  | var                       | var                         | var | var |
|      | 1              | 6                                         | 1783                | 7.49                                  |                      |                           |                             |     |     |
|      | 2              | 8                                         | 1177                | 7.07                                  |                      |                           |                             |     |     |
|      | 3              | 10                                        | 833                 | 6.73                                  |                      |                           |                             |     |     |
|      | 4              | 12                                        | 616                 | 6.42                                  |                      |                           |                             |     |     |
|      | 5              | 14                                        | 458                 | 6.13                                  |                      |                           |                             |     |     |
|      | 6              | 16                                        | 308                 | 5.73                                  |                      |                           |                             |     |     |
|      | 7              | 18                                        | 233                 | 5.45                                  |                      |                           |                             |     |     |
|      | 8              | 20                                        | 156                 | 5.05                                  |                      |                           |                             |     |     |
|      | 9              | 22                                        | 120                 | 4.79                                  |                      |                           |                             |     |     |
|      | 10             | 24                                        | 80                  | 4.38                                  |                      |                           |                             |     |     |
|      | 11             | 26                                        | 52                  | 3.95                                  |                      |                           |                             |     |     |
|      | 12             | 28                                        | 43                  | 3.76                                  |                      |                           |                             |     |     |
|      | 13             | 30                                        | 30                  | 3.40                                  | /                    |                           |                             |     |     |
|      | 14             |                                           |                     |                                       |                      |                           |                             |     |     |

7. นำตัวแปรตัวใหม่ไปหาความสัมพันธ์กับตัวแปรอิสระด้วยการ Plot Graph จะได้ Graph ที่มีรูปแบบความสัมพันธ์เป็นเส้นตรงดังภาพ

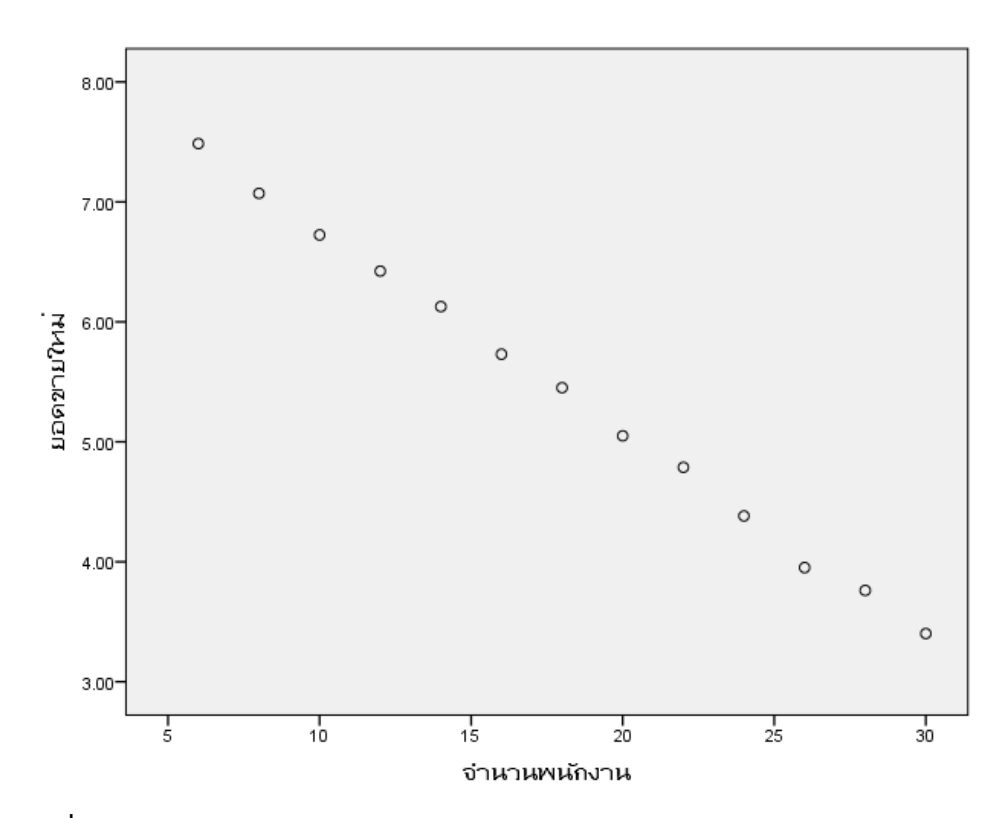

รูปที่ 8.2 รูปแสดงความสัมพันธ์ระหว่างตัวแปรยอดขายใหม่และจำนวนพนักงาน

8. วิเคราะห์หาสมการถดถอยตามขั้นตอน ดังนี้

Click —>Analyze —>Regression —>Linear นำตัวแปรยอดขายใหม่ไส่ไว้ที่ ช่อง Dependent และนำตัวแปรจำนวนพนักงานใส่ไว้ที่ช่อง Independent(s) ในส่วนของ Method เลือก Enter ดังภาพ

| Linear Regression          |                                                                                       | ×                                                   |
|----------------------------|---------------------------------------------------------------------------------------|-----------------------------------------------------|
| ♣ จำนวนพนักงาน<br>✓ มอดขาย | Dependent:<br>Block 1 of 1<br>Previous<br>Independent(s):<br>Method: Enter            | Statistics<br>Plots<br>Save<br>Options<br>Bootstrap |
| 0                          | Selection Variable:<br>Rule<br>Case Labels:<br>WLS Weight:<br>Paste Reset Cancel Help |                                                     |

9. Click OK จะได้ผลลัพธ์ดังตาราง

ตารางที่ 8.1 แสดงค่าสัมประสิทธิ์การถดถอย

Coefficients<sup>a</sup>

| Model |              | Unstand | dardized   | Standardized | t       | Sig. |
|-------|--------------|---------|------------|--------------|---------|------|
|       |              | Coeffi  | cients     | Coefficients |         |      |
|       |              | В       | Std. Error | Beta         |         |      |
| 1     | (Constant)   | 8.459   | .035       |              | 245.007 | .000 |
| Ţ     | จำนวนพนักงาน | 169     | .002       | 999          | -95.602 | .000 |

a. Dependent Variable: ยอดขายใหม่

จากผลลัพธ์ในตารางที่ 8.1 จากโปรแกรม SPSS พบว่าสมการถดถอยคือ

$$\hat{Y} = 8.459 - 0.169$$

แต่เนื่องจากค่า  $\hat{Y}$  เป็นค่าลอการิทึมดังนั้นจึงต้องแปลงกลับมาให้อยู่ในรูปข้อมูลเดิมโดย  $b_0 = e^{8.459} = 4717.338$  และ  $b_1 = e^{-0.169} = 0.845$  ดังนั้นสมการถดถอยคือ  $\hat{Y} = 4717.338 (0.845)^{\times}$ 

#### 2. การวิเคราะห์ความสัมพันธ์แบบโปรบิท

เทคนิคการวิเคราะห์ความสัมพันธ์แบบโปรบิทเป็นเทคนิคที่ใช้วัดความสัมพันธ์ของตัวแปร ระหว่างตัวแปรระดับที่มีผลต่อการตอบสนอง หรือเป็นการศึกษาสัดส่วนของการตอบสนองที่มีต่อสิ่ง กระตุ้น เช่น ต้องการวัดความสัมพันธ์ระหว่างส่วนลดของสินค้า กับสัดส่วนการซื้อสินค้าของลูกค้า ในที่นี้สิ่งกระตุ้น คือ ส่วนลดของสินค้า ส่วนการตอบสนอง คือการซื้อสินค้าของลูกค้า โดยที่ แบบจำลองโปรบิท (Probit Model) และแบบจำลองโลจิท (Logit Model) เปนแบบจำลองสำหรับ ตัวแปรตาม (dependent variable) ที่มีลักษณะเปนตัวแปรเชิงคุณภาพ และมีคาไดเพียง 2 คา (dichotomous variable) เซน ใชบัตรเครดิต หรือไม่ใชบัตรเครดิตเหมือนกัน แต่ถ้าการแจกแจง เปนแบบ Logistic แบบจำลองจะเปนแบบจำลองโลจิท และถาการแจกแจงเปนแบบปกติ (normal distribution) แบบจำลองจะเปนแบบจำลองโปรบิท ดวยเหตุผลขางตนผลการศึกษาที่ไดจาก แบบจำลองโลจิทและแบบจำลองโพรบิทจึงไมแตกตางกันเทาใดนัก นอกจากขนาดตัวอยางจะมาก พอที่จะทำใหเห็นความแตกตางที่ชวงปลายของการแจกแจง อยางไรก็ตามเมื่อเปรียบเทียบวิธีการ คำนวณเพื่อประมาณคาสัมประสิทธิ์ตัวแปร แบบจำลองโลจิทจะมีวิธีการคำนวณที่ซับซอนนอยกวา แบบจำลองโพรบิท ดังนั้นการศึกษาวิจัยสวนใหญจึงนิยมใชแบบจำลองโลจิทแทนแบบจำลองโปรบิท

2.1 การใช้คำสั่งในโปรแกรมสำเร็จรูปทางสถิติในการวิเคราะห์ Probit

| Probit Analysis |                          | ×       |
|-----------------|--------------------------|---------|
|                 | Response Frequency:      | Options |
|                 | Factor:                  |         |
|                 | Define Range             |         |
|                 | Covariate(s)             |         |
|                 | Tra <u>n</u> sform: None |         |
| Model           |                          |         |
| Probit O Logit  | Paste Reset Cancel Help  |         |

1. Click Analyze ———> Regression ———> Probit จะได้ดังภาพ

ชึ่งเป็นตัวแปรที่อยู่ในรูปของความถื่

ในส่วนของ Total Observed ให้ใส่ตัวแปรที่บอกจำนวนตัวอย่างที่ถูกให้

สิ่งกระตุ้น

ในส่วนของ Covariate(s) ให้ใส่ตัวแปรที่แสดงระดับของสิ่งกระตุ้น

ในส่วนของ Factor จะเลือกตัวแปรใส่ในส่วนนี้หรือไม่ใส่ก็ได้ โดยตัวแปร ที่จะใส่ในส่วนนี้ต้องเป็นตัวแปรเชิงกลุ่มที่จะต้องมีการกำหนดค่าของตัวแปรที่ต้องการวิเคราะห์ โดย ต้องทำการคลิกปุ่ม Define Range จะได้ดังภาพ

| 🙀 Probit Analysis: Define Ra 🗵 |
|--------------------------------|
| Mi <u>n</u> imum:              |
| Ma <u>x</u> imum:              |
| Continue Cancel Help           |

2. Click Option จะได้ดังภาพ

| 📴 Probit Analysis: Options                          | × |
|-----------------------------------------------------|---|
| _ Statistics                                        |   |
| Frequencies                                         |   |
| Relative median potency                             |   |
| 🥅 <u>P</u> arallelism test                          |   |
| Fiducial confidence intervals                       |   |
| Significance level for use of heterogeneity factor: |   |
|                                                     |   |
| Natural Response Rate                               |   |
| None      O Calculate from data      O Value:       |   |
| Chuin .                                             |   |
| Criteria                                            |   |
| Maximum iterations: 20                              |   |
| Step limit:                                         |   |
| Optimality tolerance: Default 💌                     |   |
| Continue Cancel Help                                |   |

ในส่วนของ Statistics มีค่าให้เลือก 4 ค่า โดยถ้ามีตัวแปรใน Covariate มาก กว่า 1 ตัวแปรจะไม่สามารถเลือก Relative median potency และ Fiducial confidence แต่จะสามารถเลือก Relative median potency และ Parallelism test โดยต้องเลือกตัวแปร ใส่ในส่วนของ Factor ด้วย

- ในส่วนของ Natural Response Rate สามารถเลือกใช้ได้ 3 ค่าคือ
  - None ไม่ต้องคำนวณหา Response Rate
  - Calculate form data คำนวณหาอัตราตอบสนองจากข้อมูล
  - Value

ในส่วนของ Criteria เป็นการระบุจำนวน Interaction ที่ต้องการให้มีการ คำนวณ

#### 3. บทสรุป

การนำตัวแบบที่เป็นเชิงเส้นมาใช้กับข้อมูลที่มีความสัมพันธ์รูปแบบอื่นๆ ที่ไม่เป็นเส้นตรง นั้น ถือว่าไม่เหมาะสม อาจจะทำให้ความถูกต้องในการพยากรณ์ต่ำ ดังนั้นในการวิเคราะห์สมการถดถอย นั้นต้องมีการ Plot Graph เพื่อดูรูปแบบความสัมพันธ์เสียก่อนว่ามีความสัมพันธ์ในรูปแบบใด โดย ถ้าหากข้อมูลใดสามารถแปลงให้อยู่ในรูปของเส้นตรงได้ควรแปลงข้อมูลก่อนการใช้ตัวแบบเชิงเส้น

# แบบฝึกหัดบทที่ 8 เรื่อง การวิเคราะห์การถดถอยที่มีความสัมพันธ์ในรูปแบบต่างๆ

1. จากข้อมูลเนื้อที่ในการผลิตข้าวโพด และปริมาณผลผลิตดังตาราง

| 97 1                                 |                    |
|--------------------------------------|--------------------|
| เนื้อที่ในการผลิตข้าวโพด (1,000 ไร่) | ผลผลิต (1,000 ตัน) |
| 9008                                 | 535                |
| 7719                                 | 568                |
| 7802                                 | 588                |
| 7685                                 | 598                |
| 7317                                 | 590                |
| 6943                                 | 617                |
| 7040                                 | 619                |
| 6626                                 | 613                |
| 6040                                 | 633                |
| 5961                                 | 632                |

1.1 จงพล็อตกราฟเพื่อตรวจสอบรูปแบบความสัมพันธ์ของข้อมูล

 1.2 จงแปลงข้อมูลเพื่อวิเคราะห์ถดถอยในรูปแบบความสัมพันธ์์เชิงเส้น พร้อมทั้งอธิบาย ผลการวิเคราะห์ที่ได้

2. จากข้อมูลข้างล่าง

| Y | 1  | 1  | 2  | 2  | 3  | 3  | 4  | 4  | 5  | 5  | 6  | 6  |
|---|----|----|----|----|----|----|----|----|----|----|----|----|
| Х | 44 | 40 | 56 | 62 | 74 | 76 | 82 | 78 | 68 | 74 | 54 | 60 |

จงพล็อตกราฟเพื่อตรวจสอบรูปแบบความสัมพันธ์ของข้อมูล

3. จงอธิบายความแตกต่างของการวิเคราะห์การถดถอยแบบโปรบิทและโลจิสติค

# เอกสารอ้างอิงบทที่ 8

กัลยา วานิชย์บัญชา. (2551). การวิเคราะห์สถิติขั้นสูงด้วย SPSS for Windows.
พิมพ์ครั้งที่ 6. กรุงเทพฯ: โรงพิมพ์จุฬาลงกรณ์มหาวิทยาลัย, จุฬาลงกรณ์มหาวิทยาลัย.
สุชาติ ประสิทธิ์รัฐสินธุ์. 2540. เทคนิคการวิเคราะห์ตัวแปรหลายตัวสำหรับการวิจัย
ทางสังคมศาสตร์และพฤติกรรมศาสตร์. พิมพ์ครั้งที่ 4. กรุงเทพฯ : เลี่ยงเชียง.
แบบจำลองถดถอยที่ไม่เป็นเชิงเส้น. (2557). ค้นเมื่อ 15 พฤษภาคม 2557,
จาก http://lms.mju.ac.th/courses/159/locker/Econometrics2/
content\_con/9.htm .
การถดถอยแบบไมเปนเสนตรง. (2557). ค้นเมื่อ 15 พฤษภาคม 2557,
จาก http://pirun.ku.ac.th/~faasatp/734415/data/chapter6.pdf.